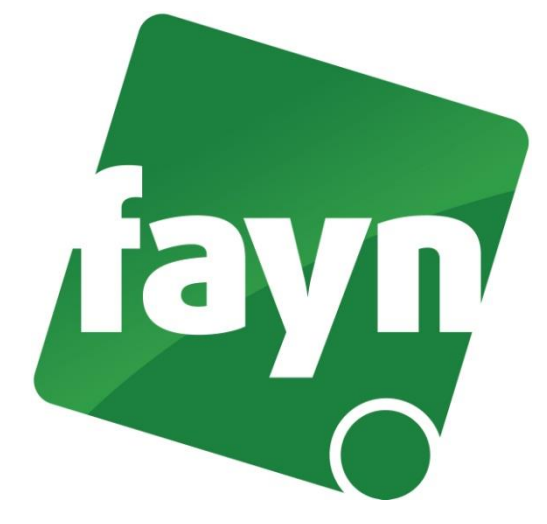

## Nastavení telefonu Cisco 7912

## Zapojení telefonu

Zapojte telefon dle obrázkového návodu níže.

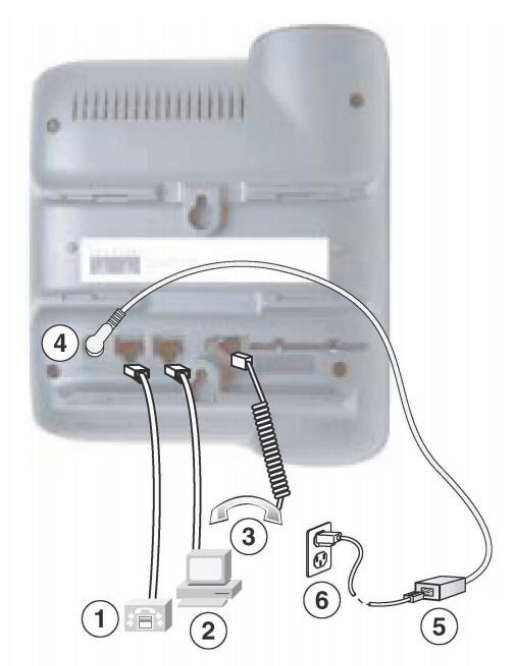

- 1 Ethernetový kabel vedoucí od Vašeho routeru/modemu
- 2 Ethernetový kabel vedoucí od Vašeho počítače
- 3 Kabel vedoucí k telefonnímu sluchátku
- 4 Napájecí kabel do elektrického proudu

## Nastavení telefonu

- 1) Po spuštění telefonu počkejte, než se na jeho displeji objeví v levém horním rohu datum. Poté zmáčkněte tlačítko zeměkoule, které najdete nad číslicí "3".
- 2) Zobrazí se menu, kde vyberete stisknutím tlačítka šipky dolů volbu "2 Settings" a vše potvrdíte tlačítkem "Select" (viz obrázek č. 1).

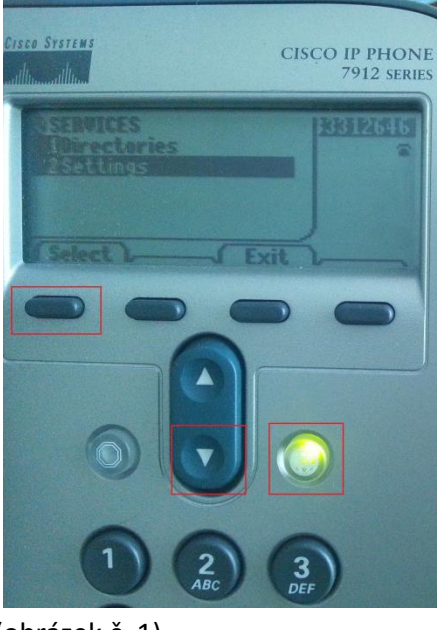

(obrázek č. 1)

3) Tlačítkem šipky dolů zvolte možnost "5 SIP Configuration" a potvrďte tlačítkem "Select" (viz obrázek č. 2).

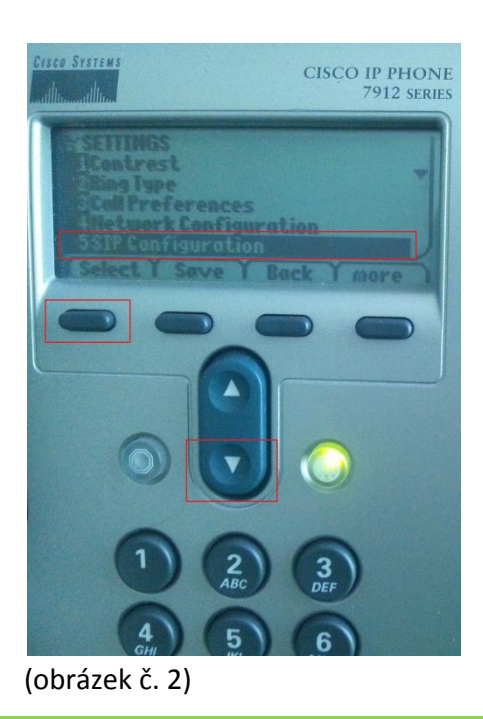

4) Zde vyplňte údaje potřebné pro nastavení linky:

1 SIP Proxy: **sip.fayn.cz** 2 USER ID: **Vaše tel. číslo** 3 Password: **Vaše SIP heslo (naleznete ve Vaší Individuálě zóně v záložce "Přehled linek")** 4 Use Login ID: **YES** 5 Login ID: **Vaše tel. číslo** 

Zbylé položky ponechte předvyplněny tak, jak jsou.

5) Stiskněte tlačítko "Back" (viz obrázek č. 3).

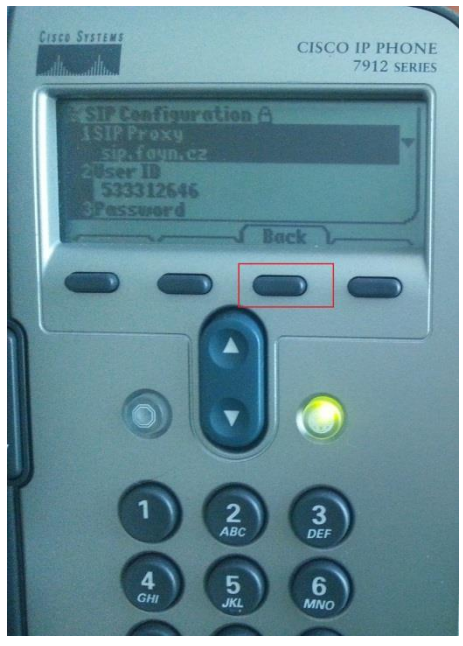

(obrázek č. 3)

6) Nastavení linky potvrdíte tlačítkem "Save" (viz. obrázek č. 4 níže).

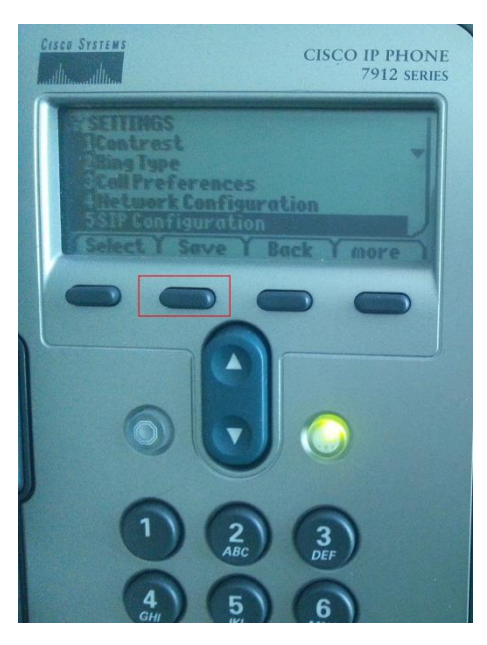